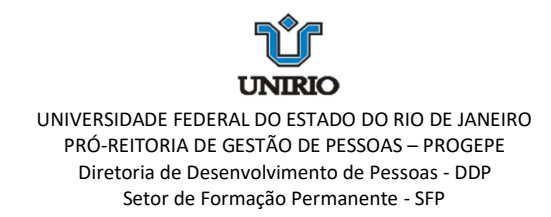

## ORIENTAÇÃOES PARA PREENCHIMENTO DO FORMULÁRIO

- Preencher os dados do servidor: nome, telefone e e-mail. Atenção para o preenchimento legível do e-mail, pois esse será o meio de contato para esclarecimentos e orientações.
- 2. No campo "Lotação", preencher **o nome completo do setor no qual está lotado**. Ex: Divisão de Enfermagem do HUGG. **Não colocar apenas HUGG, PROGEPE, PROGRAD.**
- 3. Para preenchimento dos campos "Cargo", "Data de Exercício", "Lotação", "Classe", "Nível de Capacitação" e "Padrão de Vencimento", localizar as informações necessárias no site "SIGEPE Servidor e Pensionista" (https://www.gov.br/servidor/pt-br) ou pelo aplicativo SOUGOV, que deve estar instalado no seu celular.

Busca de informações no aplicativo SOUGOV:

| (                          | mo contracheque  |               |                          |                       |  |
|----------------------------|------------------|---------------|--------------------------|-----------------------|--|
|                            | Bruto            | Descont       | os                       | Líquido               |  |
|                            |                  |               | Meus Contra              | :heques 🗲             |  |
| Autoatendin                | nento            |               |                          |                       |  |
| Aqui você tem              | informação a hor | ra que quiser |                          |                       |  |
| em breve                   | 12 th            |               | Ilfultur                 | 5                     |  |
| Avaliação de<br>Desempenho | Consult          | a<br>:heque   | Ficha Finance<br>Anual   | ira Cc                |  |
|                            |                  |               | Ver todas as             | opções >              |  |
| Solicitações               |                  |               |                          |                       |  |
| Envie requerim             | entos para a sua | Unidade Ges   | itora.                   |                       |  |
|                            | em Se            | 1/21          | em Jul/21                | 8                     |  |
| Auxílio Trar               | sporte Saúd      | e Suplement   | ar Dados Ba              | incários              |  |
| em Set/21                  | em No            | v/21          | em Jul/21                |                       |  |
| Auxilio Alim               | entação Su       | ubstituição   | Licença Gestar<br>Patern | na, Adatante,<br>dade |  |
|                            |                  |               | Vertedas a               | oncões N              |  |

a) Selecionar "Meu Perfil" no canto inferior direito.

b) Selecionar "Meus Dados Funcionais".

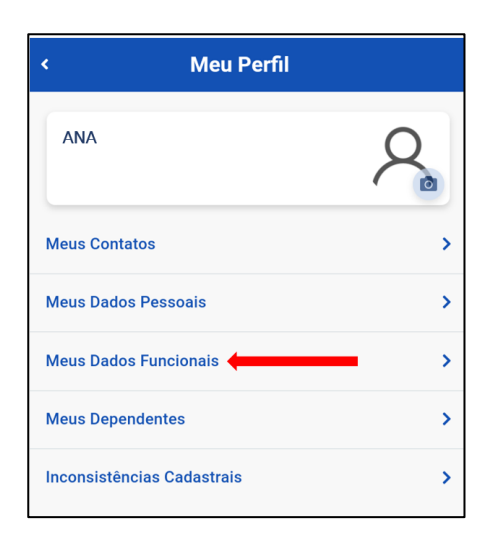

c) Preencher no formulário a matrícula informada na tela e depois selecionar "Cadastro Funcional".

| Meus Dados Funcionais                                                                            |   |  |  |  |  |
|--------------------------------------------------------------------------------------------------|---|--|--|--|--|
| ANA                                                                                              | 0 |  |  |  |  |
| Órgão - Uorg - Matrícula<br>UNIRIO – REITORIA - 99999999<br>Cargo<br>Assistente Em Administracao |   |  |  |  |  |
| Cadastro Funcional                                                                               | > |  |  |  |  |
| Conta Pagamento                                                                                  | > |  |  |  |  |
| Unidade de Gestão de Pessoas                                                                     | > |  |  |  |  |

d) Selecionar o item "Cargo/Emprego".

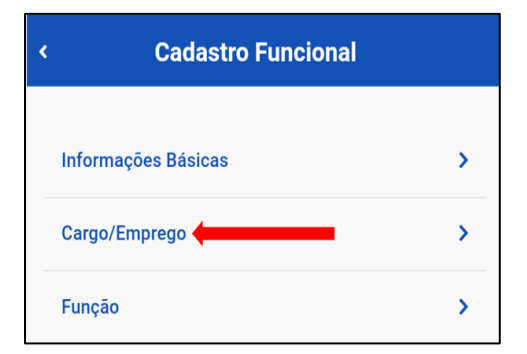

- e) Procurar os dados a serem preenchidos no formulário:
  - Cargo (Grupo/Cargo)
  - Data de Exercício (Início Exercício)
  - Lotação
  - Classe (A, B, C, D ou E)
  - Nível de Capacitação e Padrão de Vencimento:

| < Cargo/Emprego                      |                |  |  |  |  |
|--------------------------------------|----------------|--|--|--|--|
| Grupo/Cargo<br>ASSISTENTE EM ADMINIS | TRACAO         |  |  |  |  |
| Classe<br>D                          | Padrão<br>302  |  |  |  |  |
| Periculosidade<br>NAO                | Código Vaga    |  |  |  |  |
| Lotação<br>REITORIA                  |                |  |  |  |  |
| Início Exercício<br>07/07/2017       | Vacância/Saída |  |  |  |  |

Do item <u>Padrão</u> (número de três dígitos) retiramos os dados para os seguintes campos do formulário: "<u>Nível de Capacitação"</u> (relativo à Progressão por Capacitação Profissional) e "<u>Padrão de Vencimento</u>" (relativo à Progressão por Mérito Profissional).

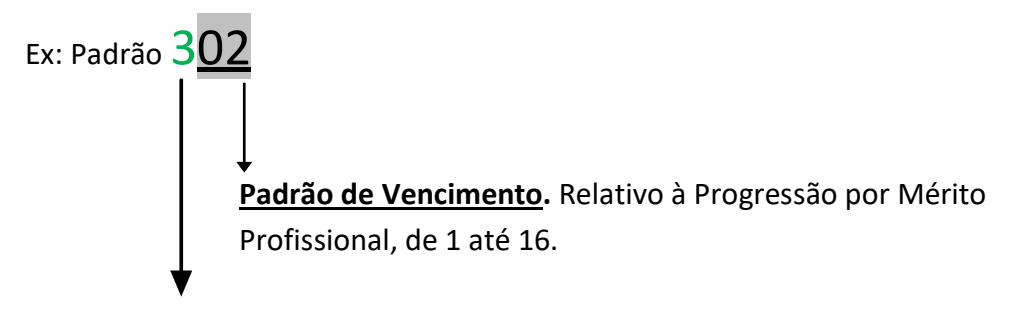

<u>Nível de Capacitação</u>. Corresponde aos números em algarismos romanos no formulário, de I a IV. Relativo à **Progressão por Capacitação Profissional**.

Preenchimento no formulário:

|                                    | Classe:()A ()B ()C ()D ()E | Nível de Capacitação: ( )   ( )    <mark>( X</mark> )     ( )  V |  |  |  |  |
|------------------------------------|----------------------------|------------------------------------------------------------------|--|--|--|--|
| Padrão de Vencimento (1 ao 16): 02 |                            |                                                                  |  |  |  |  |

Classe D: Cargos de Nível Médio. Classe E: Cargos de Nível Superior.

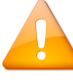

O preenchimento correto de seu formulário agiliza e facilita o trâmite de seu pedido! Contamos com sua colaboração!